# 사이버캠퍼스 PC 접속 안내

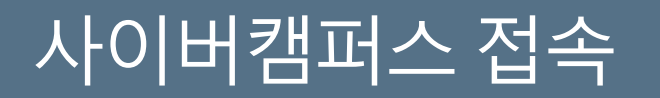

#### 1. 종합정보시스템 접속 🖙 [사이버캠퍼스] 클릭

로그인 후 종합정보시스템을 정상적으로 이용하실 수 있습니다.

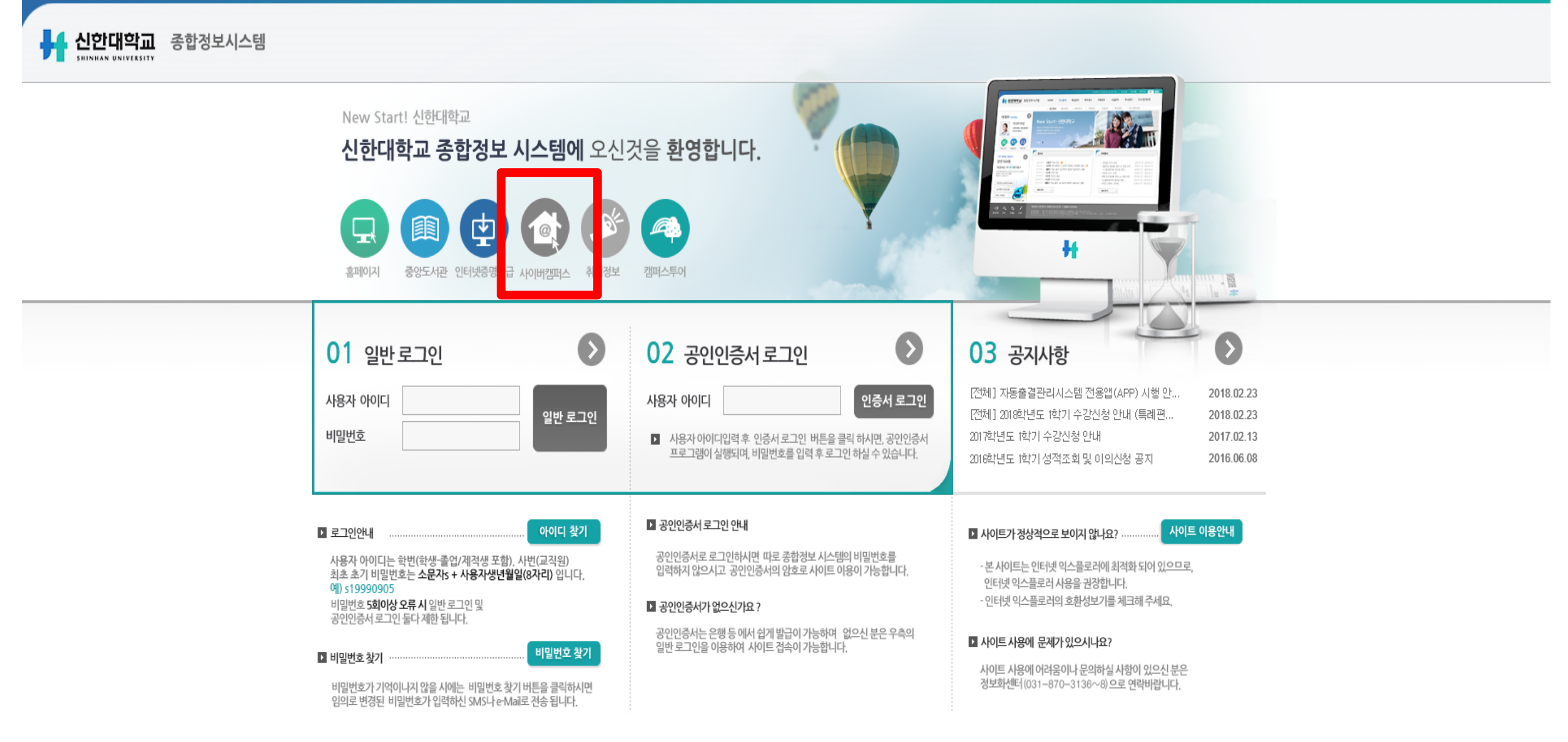

## 사이버캠퍼스 접속

2. 아이디(학번 또는 교번) 및 비밀번호 입력 후 [로그인] 버튼 클릭
※ 종합정보시스템 비밀번호와 동일

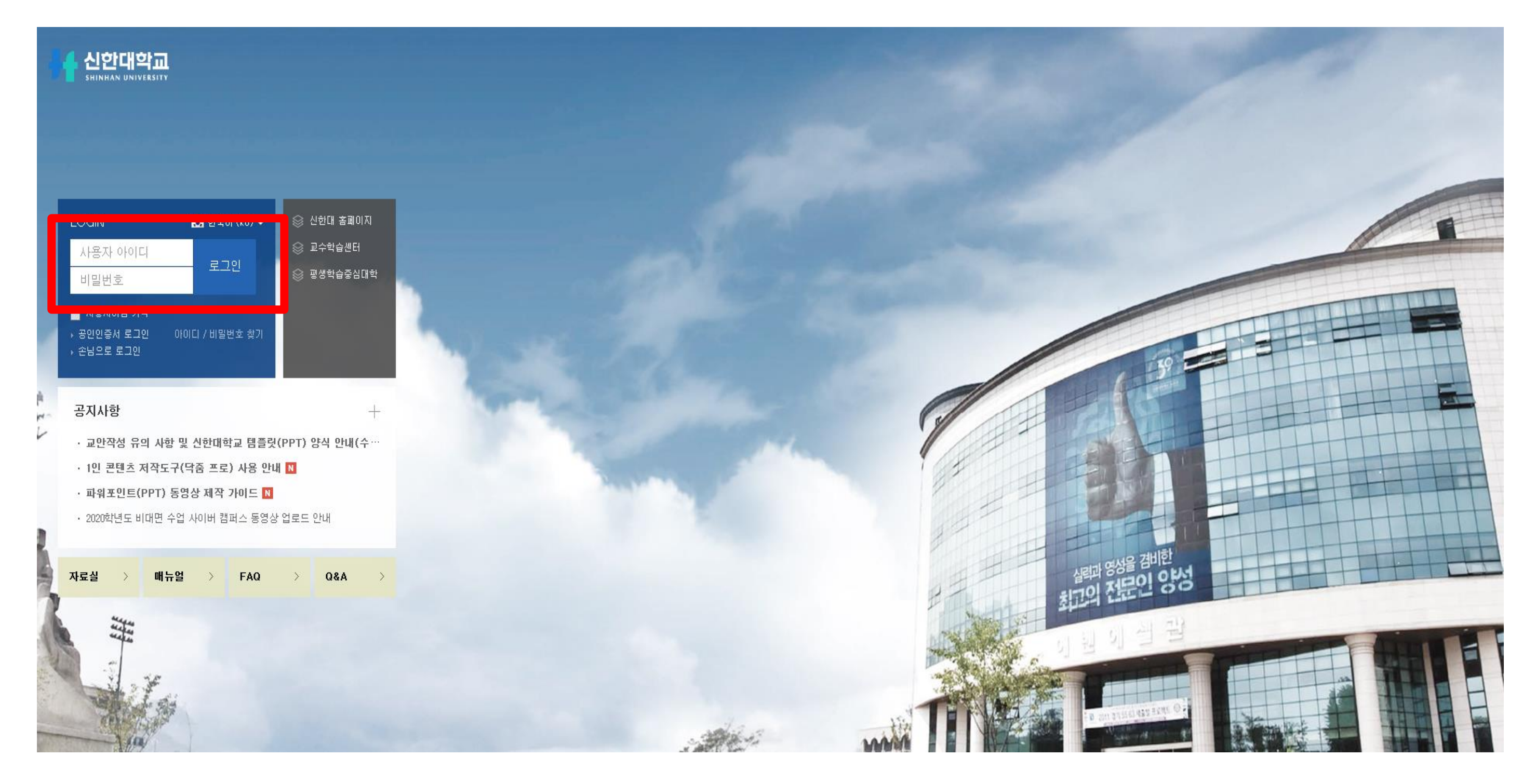

## 사이버캠퍼스 모바일 어플리케이션 설치 안내

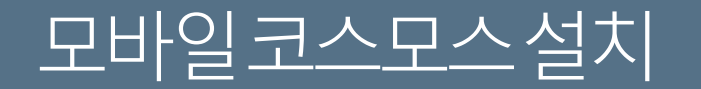

### App Store 또는 Google Play에서 <u>**"코스모스"**</u>를 검색하여 어플리케이션을 설치합니다.

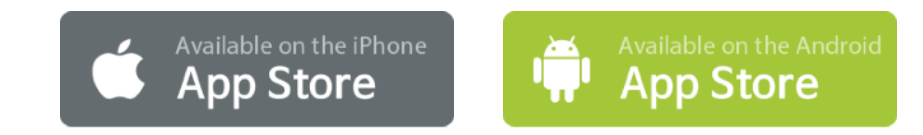

#### iOS

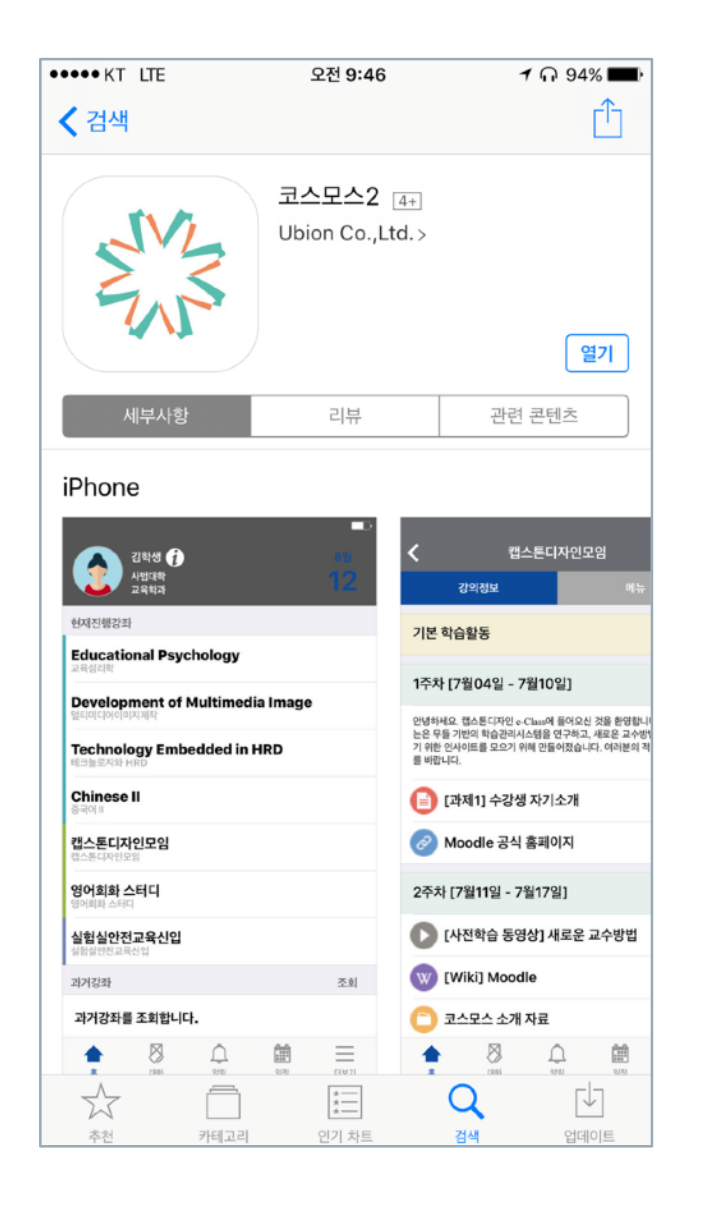

#### Android

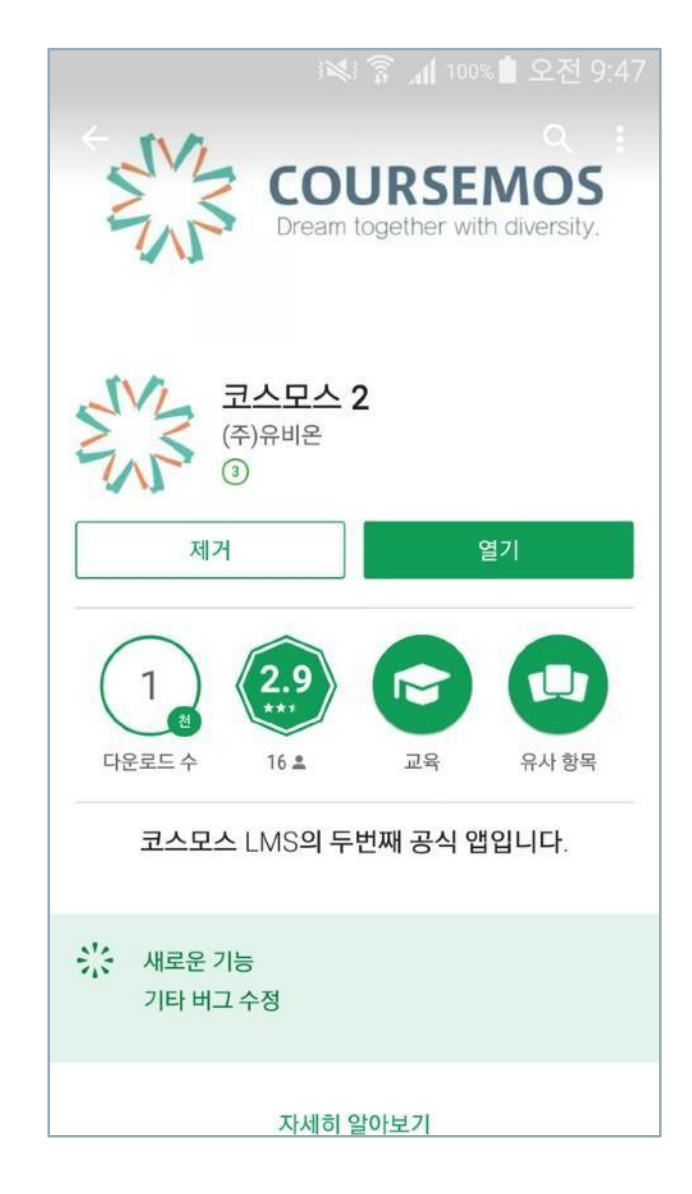

- 6. 정상적으로 로그인이 되면 프로필 및 강좌목록이나타납니다.
- 5. 모든 입력창에 입력이 완료되면 화면 하단의 로그인 버튼을 클릭합니다.

### ※ 종합정보시스템 비밀번호와 동일

- 4. 하단의 입력창에 비밀번호를 입력합니다.
- 3. 중앙의 입력창에 학번(또는 교번)을 입력합니다.

#### ("신한대학교" 입력)

- 2. 상단의 입력창에 학교명을 입력합니다.
- 1. 설치한 코스모스(Coursemos) 어플리케이션을 실행합니다.

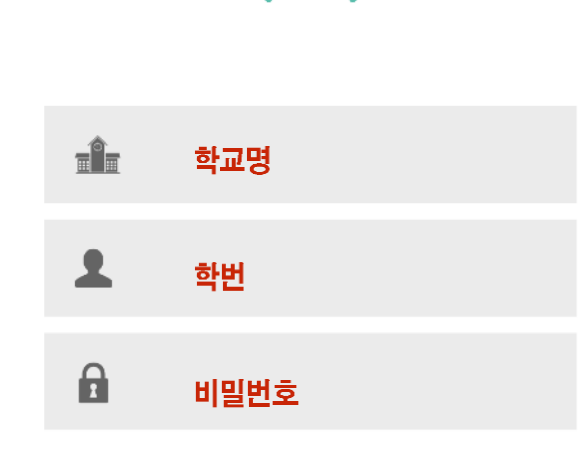

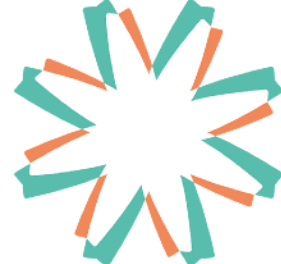

[어플리케이션화면]